## クイック入金

## 入出金一覧画面からクイック入金を行うことができます。 クイック入金についての注意点はこちら

| •••••• SoftBank ♥                       | 18:21  么                           | i <del>c</del> | Undate:   | 18.21.24    |
|-----------------------------------------|------------------------------------|----------------|-----------|-------------|
|                                         |                                    | <u>, д</u>     |           |             |
| 注文一覧 注文履歴                               | ボジション一覧                            | 約定一覧           | 人出金一覧     | 必要証拠金       |
| 1000 000 000 000 000 000 000 000 000 00 | -覧 (323 + ソート)<br>京联展 (式型)<br>ません。 |                | 入出金詳細     |             |
| ¥E\$£ ¥E\$£<br>▼-7ットA ▼-7ットB ₹₽-        |                                    | ∷.¥<br>Eniœx?  | <b>⇔ĭ</b> | etc<br>₹øtt |
| ①入出金一覧画面                                | 「「左上」(クイ                           | ック入金           | き】をタップ    | ゚します。       |

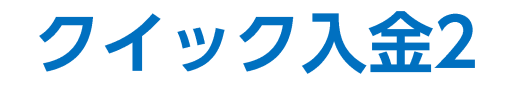

| ••••• SoftBank 🗢                                                                                                    | 18:22                                                  | 45% 💼 |
|----------------------------------------------------------------------------------------------------|--------------------------------------------------------|-------|
| < > 🖆 📃                                                                                                    | a stg-lionfx.hirose-fx.co.jp 🖒 🔲 🖉                     | 2 + 2 |
| 8                                                                                                    | LION FX                                                |       |
| 入金依頼入力                                                                                                    |                                                        |       |
| <ul> <li>入金依頼額</li> <li>金融機関名</li> <li>確認 クリア</li> <li>●ご注意</li> <li>お振込名義は、入金先のの</li> <li>お振込名義が入金先のFX取</li> </ul> | FX取引口座の名義と厚 でなければなりません。<br>31日座の名義と異 6歳(マネーロングリング等の疑いに |       |
| 入金依頼入力                                                                                                    |                                                        |       |
|                                                                                                    |                                                        |       |
| 入金依頼額                                                                                                    |                                                        | E E   |
| 金融機関名                                                                                                    | (                                                      |       |
| 確認 クリ                                                                                                    | <i>P</i>                                               |       |

| see SoftBank 🗢                             | 18:23                                                                                                    | 45% 💽     |
|--------------------------------------------|----------------------------------------------------------------------------------------------------|-----------|
| $\langle \rangle $ $\stackrel{1}{\square}$ | stg-lionfx.hirose-fx.co.jp                                                                                       | - C 🗍 🔿 + |
|                                            | LION FX                                                                                                    |           |
| 入金依頼入力                                     | and the second second second second second second second second second second second second second second second |           |
| 入金依頼額                                      |                                                                                                    | 100001 円  |
| 金融機関名                                      |                                                                                                    |           |
| *ご注意<br>た振いを差け<br>しまた。<br>入金依頼入力           | nev即回口应の夕美と同一でかけねぜたとう                                                                                            | ****      |
| 入金依頼額                                      |                                                                                                    | 10000 円   |
| 金融機関名                                      |                                                                                                    | <u>}</u>  |
|                                            |                                                                                                    |           |

③【入金依頼額】欄をタップするとキーボードが表示されますので、 入金金額を入力してください。 ④続いて、金融機関名欄をタップします。

Þ

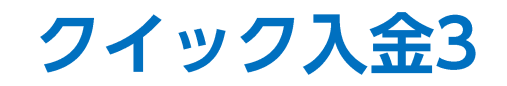

| •••• SottBank 🗢 18:23 45%                               | 5 SoftBank 🕈 18:23 45% 🗖                                       |
|---------------------------------------------------------|----------------------------------------------------------------|
| <                                                       | stg-liontx.hirose-fx.co.jp C                                   |
|                                                         |                                                                |
| 人金依賴人力                                                  | 入並依賴人刀                                                         |
| 入金依頼額 10000 円                                           | 入金依額額 10000 円                                                  |
| 金融機関名                                                   | 金融機與名                                                          |
| 確認 クリア<br>*ご注意                                          | 確認 クリア<br>*ご注意<br>+ *#3/2 差(+ 1-2+5-05/2011) 夜の名差と同一つたけもぜたりません |
| お版込名義は、入金先のFX取引口座の名義と同一楽天銀行<br>お振込名義が入金先のFX取引口座の名義と異なる場 | 入会依頼入力                                                         |
| より、取引を停止の上、金融庁へ届け出ることとな・ジャパンネット銀行                       |                                                                |
| なお、取引システム上では、一旦、入金先取引口座(三菱東京UF)                         | 1 令/沈話頭 10000 田                                                |
| 後はと、お歌込いたたいた口座への祖戻し等、返金<br>ます。 三井住友銀行                   |                                                                |
| (組戻し手数料等はお客様のご負担になります。) みずほ銀行                           | 金融機関名                                                          |
| クイック入金の際には、名義伯達の無いよう、十分1 住信SBIネット銀行                     | 確認 クリア                                                         |
| セブン銀行                                                   |                                                                |
| りそな銀行                                                   |                                                                |
| 埼玉りそな銀行                                                 |                                                                |
| 近畿大阪銀行                                                  |                                                                |
|                                                         |                                                                |
|                                                         |                                                                |
|                                                         |                                                                |
|                                                         |                                                                |
|                                                         |                                                                |
|                                                         |                                                                |
|                                                         |                                                                |
|                                                         |                                                                |

⑤ご利用の金融機関名をタップします。

⑥【確認】をタップします。

※金融機関名が表示されていない場合は、「その他の金機関」をお選びください。 ※ATMからのクイック入金をご希望の場合は、金融機関名で「ATM」をお選びください。

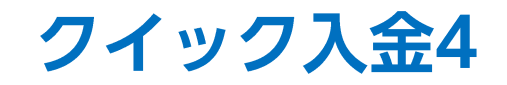

| •• SoftBank 🕈 18:24 45%                                                                                                    | util SoftBank 3G 🗇 13:57 86% 🛏                                                                                                    |
|----------------------------------------------------------------------------------------------------|----------------------------------------------------------------------------------------------------|
| A stg-lionfx.hirose-fx.co.jp     C     C     A +     A     A | ▲ ▼ 楽天銀行へようこそ 177                                                                                                    |
| LION FX                                                                                                    | <b>楽◎天</b> 楽天銀行 楽天銀行へようこそ                                                                                                    |
| 金依頼確認                                                                                                    | ▲【重要】安全にお取引いただくためのご注意                                                                                                    |
| \                                                                                                    | 他のサイトと同じID・パスワードを当行で設定している方は、直ちにご変更ください。                                                                                                    |
| 入金依賴額 10,000 円                                                                                                    | ○万が一、作のサイトのユーザ1D・バスワードの温泉された場合に、当日におけるお客さな口袋に被害が及び可能性があり洗練です。                                                                                                    |
| 金融機関名 楽天銀行                                                                                                    | [ユーザロ・バスワードの変更方法] (個人口屋の場合)<br>[STEP1]ロダイン県、南原石上の(世俗的改変) をクリック                                                                                                    |
| 入金依頼(キャンセル)                                                                                                    | ISTEP2114-710REJ IAA7-FREJ75SBRE22RBB/BT.                                                                                                    |
| 金依頼確認                                                                                                    | ユーザ10                                                                                                    |
|                                                                                                    | (ログイン)<br>ログイン (ログイン) (ログイン) ( |
| 金依頼額 10.000 円                                                                                                    |                                                                                                    |
| 副機関クタンシンで                                                                                                    | レズ電気器等を入力していただくことはありませ                                                                                                    |
| 融(侯) 名 宋大 取[]                                                                                                    | コーサル・ログインパスワードがたからないた客店支払こちらをご覧ください フードル、ログインパス フード、銀貨券単社、                                                                                                    |
| 入金依頼のキャンセル                                                                                                    | ● 日本をお用るでない方は男子第行100×-ジタン賞くどさい。<br>● スープロを参加されない方は男子第行100×-ジタン賞くどさい。<br>● スープロを参加されない方は、初始とおからお客ませんこちから書くが                                                                                                    |
| (組戻し手数) お客様のご負担になります。)                                                                                                    | されていたいではこうらるご覧ください。                                                                                                    |
| クイック人並の際には、石酸相違の無いよう、十方にご注意ください。                                                                                                    |                                                                                                    |
|                                                                                                    | LTH31<br>Commints in STRE Robotim Reak Ltd. All Rights, Reserved                                                                                                    |
|                                                                                                    |                                                                                                    |
|                                                                                                    |                                                                                                    |
|                                                                                                    |                                                                                                    |
|                                                                                                    |                                                                                                    |
|                                                                                                    |                                                                                                    |
|                                                                                                    |                                                                                                    |
|                                                                                                    |                                                                                                    |
|                                                                                                    |                                                                                                    |
|                                                                                                    |                                                                                                    |
|                                                                                                    |                                                                                                    |
|                                                                                                    |                                                                                                    |
|                                                                                                    |                                                                                                    |
|                                                                                                    |                                                                                                    |
| の【入金依頼】をタップします。                                                                                                    | ⑧指定した金融機関のウェブサイトが表示されます。                                                                                                    |
|                                                                                                    | 画面の手順に従って入金を完了させてください。                                                                                                    |
|                                                                                                    |                                                                                                    |
|                                                                                                    | ※こわ とりたけ久全融機関に とりそれ ぞれ 場佐 壬 順が                                                                                                    |
|                                                                                                    | ホニュールのフェートの「「「「「「「」」の「「「」」の「「「」」の「「「」」、「「」」、「「」」、                                                                                                    |